# Innehållsförteckning

| 1. | Insta                | allation2         |  |  |  |
|----|----------------------|-------------------|--|--|--|
| 2  | Instä                | illningar3        |  |  |  |
| 3. | 3. Fönster, genvägar |                   |  |  |  |
|    | 3.1 Ge               | nvägar5           |  |  |  |
|    | 3.2 Hä               | nvisningar6       |  |  |  |
|    | 3.3                  | Samtalshistorik7  |  |  |  |
|    | 3.4                  | Kollegor          |  |  |  |
|    | 3.5                  | Kontakter         |  |  |  |
|    | 3.6                  | Snabbknappar11    |  |  |  |
|    | 3.7                  | Röstmeddelande    |  |  |  |
|    | 3.8                  | Grupper           |  |  |  |
|    | 3.9                  | Rutter            |  |  |  |
| 4. | Samtal               | shantering14      |  |  |  |
|    | 4.1 Sna              | abbtangenter      |  |  |  |
| 5. | Felse                | ökning17          |  |  |  |
|    | 5.1                  | Felrapportering17 |  |  |  |

Vad roligt att just du valt att använda WonderPhone! Denna guide hjälper dig att komma igång samt ger dig förståelse för de funktioner som finns. WonderPhone-klienten fungerar med Microsoft Windows 7 och senare. För bästa funktionalitet

rekommenderas Microsoft Windows 8 eller senare.

## 1. Installation

Börja med att installera själva klienten. Du behöver tillgång till följande installations fil "wonderphone.msi". Exekvera filen antingen om filen finns lokalt på din dator eller utdelad i nätverket.

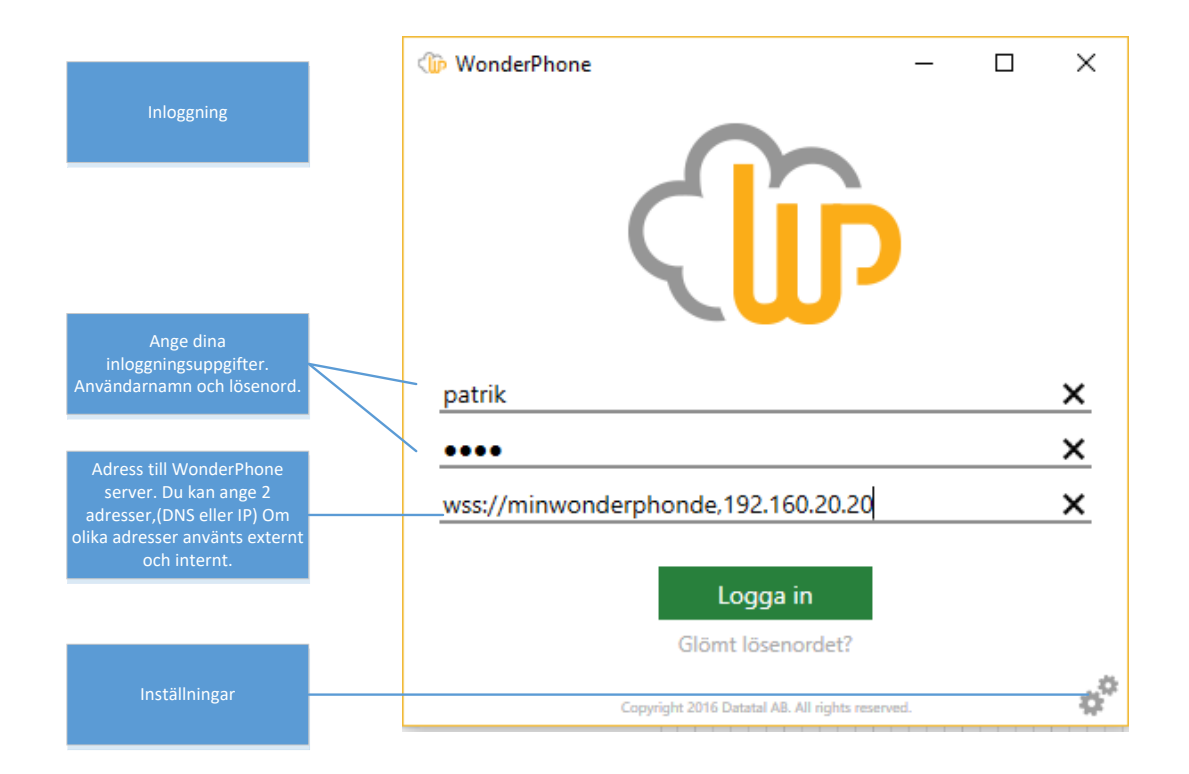

## 2 Inställningar

Nu när klienten är installerad behöver du gå igenom inställningarna för klienten.

Det är viktigt att dessa blir korrekt konfigurerade, annars kan t.ex. ljudet spelas upp i fel enhet. Om inte din uppspelnings-/inspelningsenhet (headset) finns valbar, säkerställ anslutning och drivrutiner.

|                                                                                                 | 🕼 WonderPhone (Sv) 🛛 🗆 🗙                                                                                                    |  |  |
|-------------------------------------------------------------------------------------------------|----------------------------------------------------------------------------------------------------|--|--|
| Inställningar                                                                                   | 🕈 Inställningar < Återgå                                                                                                    |  |  |
|                                                                                                 | Audio                                                                                                    |  |  |
| Här väljer du vilken enhet där talet för den du<br>pratar med skall spelas upp. Saknas ditt     | Högtalare/headset                                                                                                    |  |  |
| headset eller annan ljudkälla, se över<br>anslutning och drivrutiner                            | WASAPI:Högtalare (Plantronics Savi 7xx)                                                                                                    |  |  |
|                                                                                                 | Välj vilken enhet du vill använda för högtalare/<br>headset under pågående samtal.                                                                                                    |  |  |
| Här väljer du vilken enhet ditt tal skal fångas<br>upp av (mikrofon). Saknas ditt headset eller | Mikrofon                                                                                                    |  |  |
| annan mikrofonkälla, se över anslutning och<br>drivrutiner                                      | WASAPI:Transmit (Plantronics Savi 7xx)                                                                                                    |  |  |
|                                                                                                 | Välj vilken enhet som skall användas som mikrofon<br>under pågående samtal.                                                                                                    |  |  |
| Här väljer du vilken enhet som skall spela upp<br>påringning för inkommande samtal.             | Påringing                                                                                                    |  |  |
| Saknas ditt headset eller annan uppspelnings -<br>källa, se över anslutning och drivrutiner.    | WASAPI:Högtalare (Plantronics Savi 7xx) ×                                                                                                    |  |  |
|                                                                                                 | Välj vilken enhet som skall spela upp en ringsignal<br>vid inkommande samtal.                                                                                                    |  |  |
| Här väljer du vilken ljudfil som skall spelas upp                                               | Ljudfil inkommande samtal                                                                                                    |  |  |
| när du får samtal (ringsignal).                                                                 | Ring10.wav ~                                                                                                    |  |  |
|                                                                                                 | Välj vilken ljudfil som skall spelas vid inkommande<br>samtal.                                                                                                    |  |  |
| Här väljer du vilken ljudfil som skall spelas upp                                               | Ljudfil utgående samtal                                                                                                    |  |  |
| nar du ringer (signal for paringning).                                                          | Ring01.wav ~                                                                                                    |  |  |
|                                                                                                 | Välj vilken ljudfil som skall spelas upp som<br>påringning vid utgående samtal.                                                                                                    |  |  |
| Kryssa i för att samtalsfönster skall få fokus                                                  | ✓ Samtalsfönster får fokus                                                                                                    |  |  |
|                                                                                                 | Normalt när ett samtal skapas visas samtalsfönstret<br>ovanför övriga fönster men utan att ta fokus.<br>Genom att kryssa i denna kryssruta kommer<br>samtalsfönstret att visas med fokus. |  |  |

| Kryssa i för att klienten skall logga in<br>automatiskt.                                                                  | Uppstart                                                                                                    |
|----------------------------------------------------------------------------------------------------|----------------------------------------------------------------------------------------------------|
| - Rekommenderas                                                                                                    | Logga in automatiskt                                                                                                    |
| Kryssa i för att klienten skall starta när<br>Windows startas.<br>–Rekommenderas                                          | Starta med Windows<br>Aktiverar automatisk start av WonderPhone när du<br>loggar in i Windows.                                                                                                    |
| Kryssa i för att klienten skall visa flera aktiva<br>genvägar samtidigt.                                                  | <ul> <li>Tillåt aktivering av multipla<br/>genvägsknappar</li> <li>Genom att aktivera denna funktion kan du välja att<br/>visa flera genvägsknappar samtidigt. T.ex. kan du<br/>välja Hänvisningar, Snabbknappar och Kollegor<br/>samtidigt och därmed visas dina Hänvisningar,<br/>Snabbknappar och Kollegor i samma lista.</li> </ul> |
| Kryssa i för att klienten skall visa tillgängliga<br>frånvaroorsaker tillsammans med dina<br>snabbknappar för hänvisning. | <ul> <li>Sammanfoga Snabbknappar och<br/>Frånvaroorsaker</li> <li>Visar både Snabbknappar och Frånvaroorsaker<br/>samtidigt.</li> </ul>                                                                                                    |
| Kryssa i för att klienten skall visa sökträffar<br>från Kontakter.                                                        | Inkludera alltid kontakter vid sökning<br>Inkluderar alltid matchande Kontakter när du söker,<br>oavsett om du valt att visa Kontakter i listan eller<br>inte.                                                                                                    |
|                                                                                                    | Språk                                                                                                    |
| Här kan du ändra klientens språk. Tänk på att<br>du måste starta om klienten för att ändringen                            | Applikations språk                                                                                                    |
| skall aktiveras. Standard är "Automatiskt" då<br>blir klientens språk detsamma som ditt                                   | Svenska ~                                                                                                    |
| operativsystem, finns inte ditt språk blir det<br>engelska.                                                               | Anger vilket språk som ska användas i<br>WonderPhone. För att det nya språket ska<br>aktiveras måste applikationen startas om!                                                                                                    |

## 3. Fönster, genvägar

Så här ser det ut första gången du loggar in.

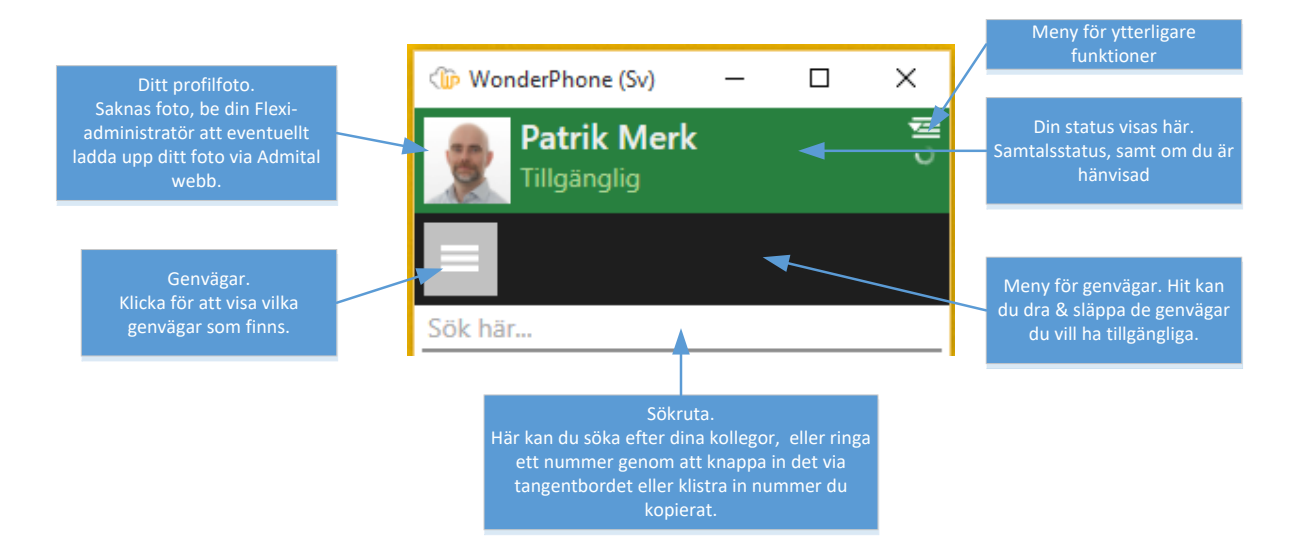

## 3.1 Genvägar

Följande genvägar finns tillgängliga. Du kan dra och släppa de genvägar du vill till "meny för genvägar"

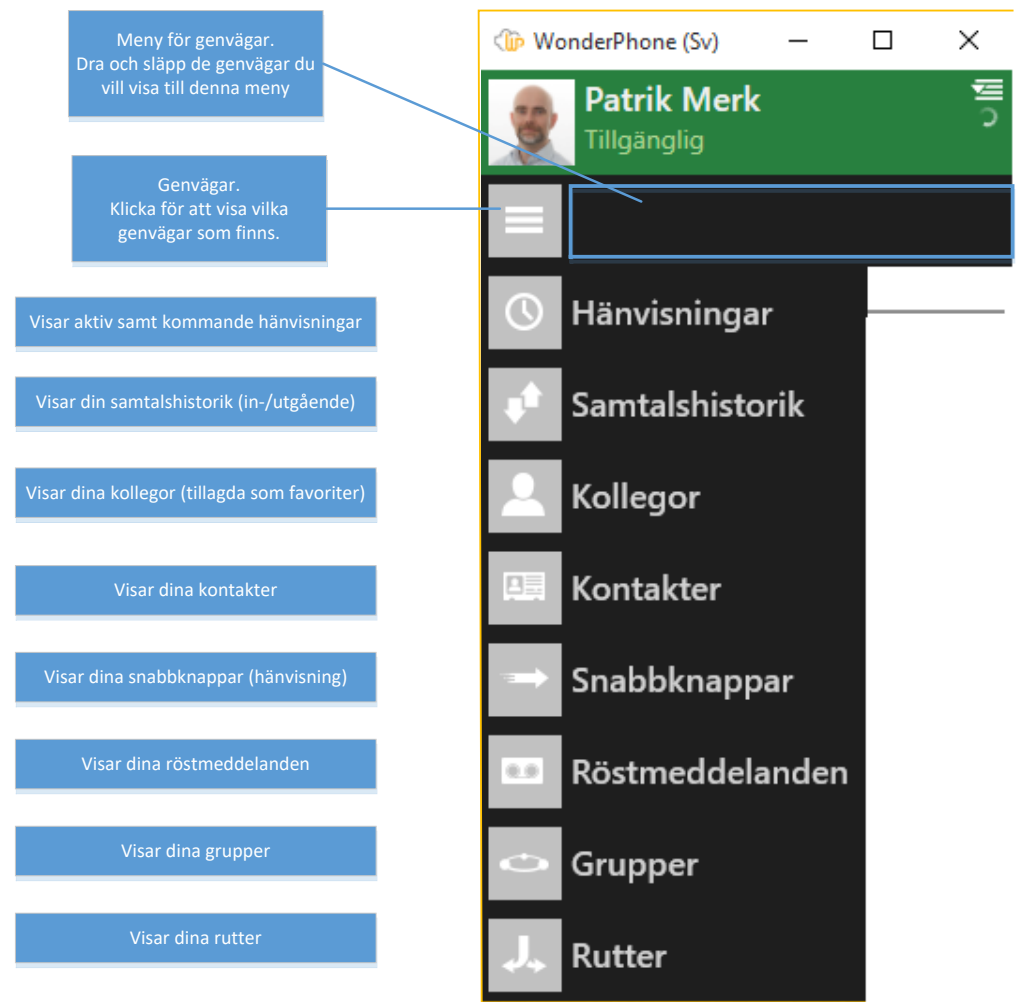

WP klient manual v.1.0.2.0

## 3.2 Hänvisningar

Här visas dina aktiva och kommande hänvisningar. Du kan radera eller redigera de hänvisningar som gäller för aktuell dag. Klicka på menyikonen eller högerklicka på den hänvisning du vill radera/redigera.

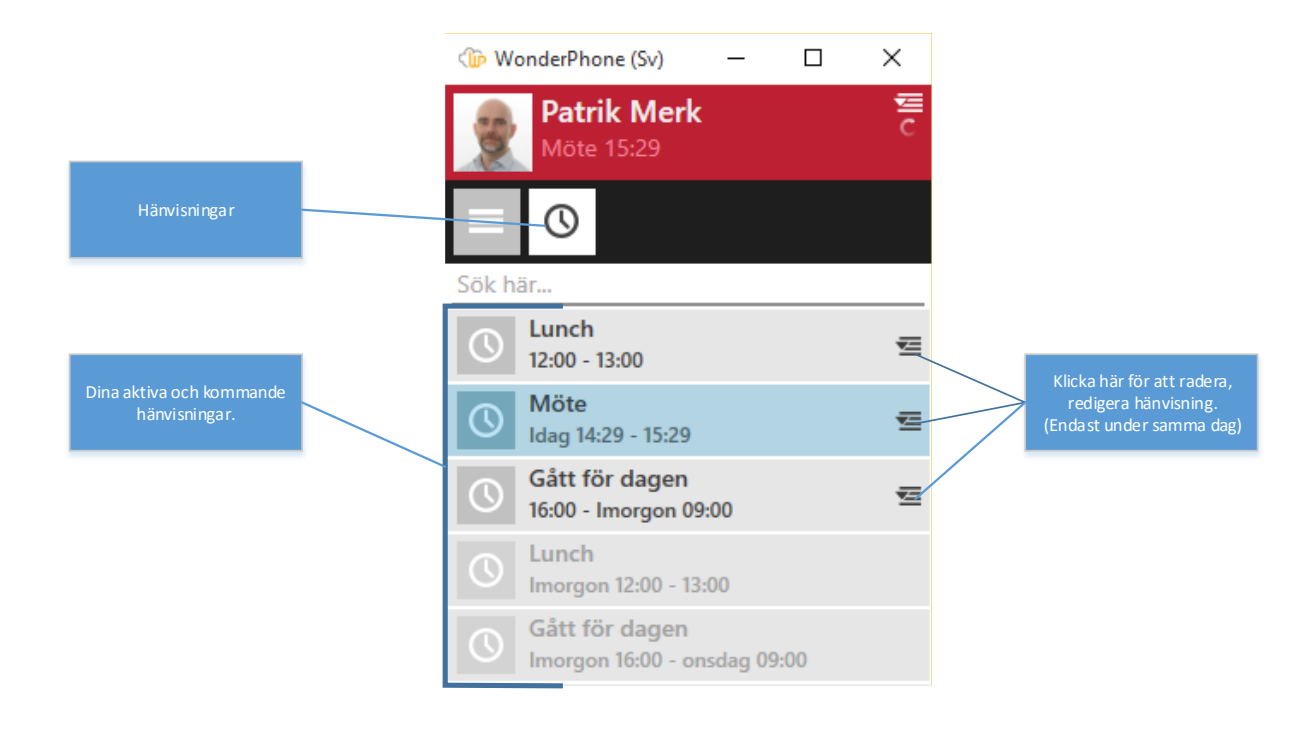

## 3.3 Samtalshistorik

Här ser du din samtalshistorik (inkommande och utgående samtal). Du ser tidpunkt, datum, samtalslängd, om det var inkommande eller utgående samt missade samtal. Du kan enkelt ringa upp till samma telefonnummer genom att dubbelklicka.

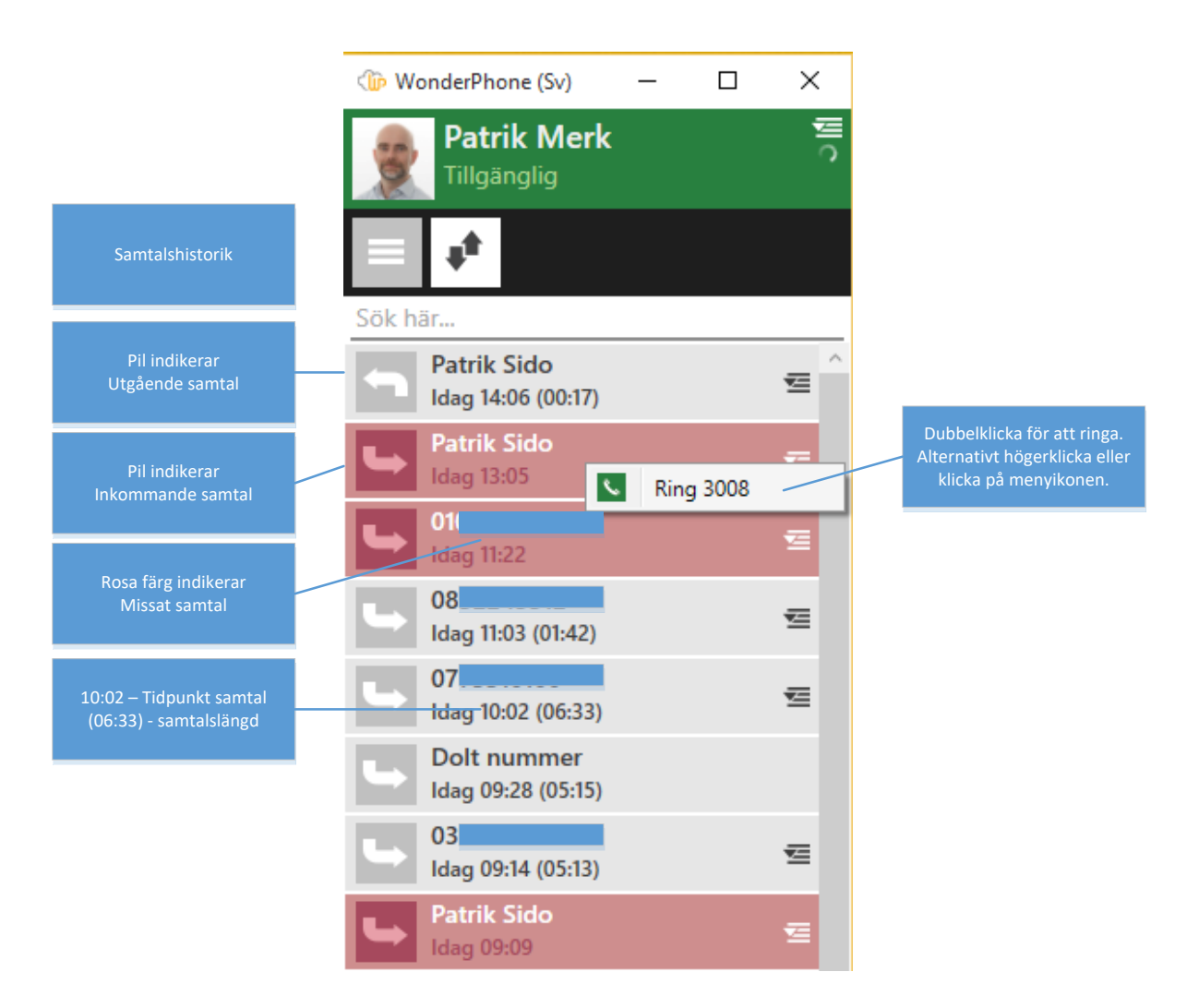

## 3.4 Kollegor

Här ser du status för de kollegor du själv lägger till som favoriter. Är denna vy tom så börja med att lägga till kollegor genom att i sökfältet skriva in namn eller anknytning, högerklicka och välj "Lägg till kollegor".

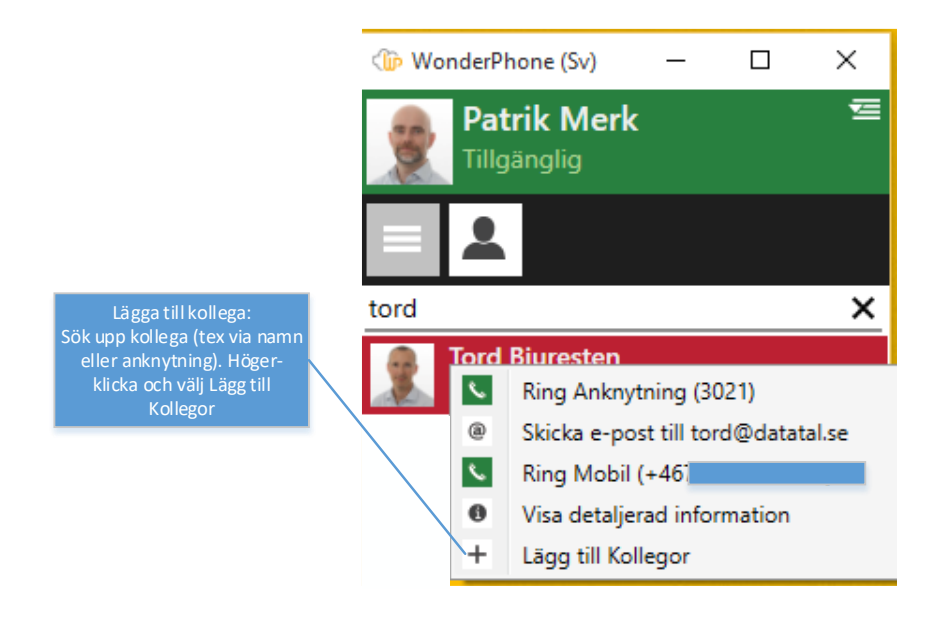

När du lagt till dina kollegor så ser du om de är upptagna i telefon eller är hänvisade. För snabb överblick har vi två färger: Grönt = Ledig, Rött= ej ledig (i samtal eller hänvisad)

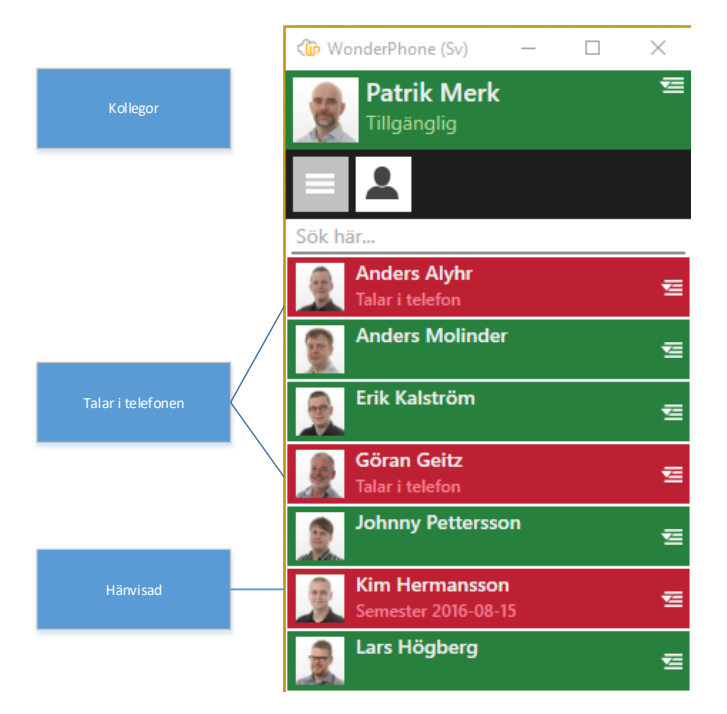

För att ringa en kollega; dubbelklicka på en kollega för att ringa till anknytningen, eller högerklicka och välj till vilket telefonnummer du vill ringa om flera finns registrerade på användaren.

Du kommer även åt detaljerad information om kollegan om du högerklickar och väljer "Visa detaljerad information".

| ( WonderPhone (Sv)              | - 🗆             | ×           |                              |                         |
|---------------------------------|-----------------|-------------|------------------------------|-------------------------|
| Patrik Merk<br>Tillgänglig      |                 | Ŧ           |                              |                         |
|                                 |                 |             |                              |                         |
| Sök här                         |                 |             |                              |                         |
| Anders Alyhr<br>Talar i telefon |                 | ፷           |                              |                         |
| Anders Molinde                  | r               | ₫           |                              |                         |
| Erik Kalström                   |                 | <del></del> |                              |                         |
| Ring Ankny                      | tning (3017)    |             |                              |                         |
| Ring Mobil                      | (+46            |             | Högerkl<br>På kollega ger d  | licka<br>ig ytterligare |
| Visa detalje                    | rad information |             | alterna                      | ativ                    |
| Ta bort från                    | Kollegor        |             |                              |                         |
|                                 | WonderPhone     | e (Sv) —    | ×                            |                         |
| Klicka för att ringa.           | Tillgän         | glig        | 2                            | ≣                       |
|                                 | r 🔊             |             |                              |                         |
| Klicka för att skicka mail.     | 0               |             |                              |                         |
|                                 | Information     |             | 2017 •                       | el 19                   |
|                                 | E-post          |             | 3017 N<br>erik@datatal.co.il | •<br>                   |
|                                 | Titel           |             | Produktchef                  |                         |
|                                 | Avdelning       |             | Produkt C                    |                         |
|                                 | Ort             |             | Visby C                      |                         |
|                                 | Land            |             | Sweden C                     |                         |
|                                 | Bostad          | 4           | -46                          |                         |
|                                 | Mobil           | +4          | 16                           | •                       |
|                                 |                 |             |                              |                         |

Detaljerad vy: De fält som är markerade med telefonlur är ringbara. Du kan även skicka mail, fält med förstoringsglas är sökbara.

## 3.5 Kontakter

Här visas dina Outlook-kontakter. Du kan ringa kontakterna på två sätt; antingen dubbelklickar du på en kontakt och ringer då det första numret som är inlagt på kontakten, eller genom att högerklicka och välja vilket nummer du vill ringa om det finns flera nummer inlagt. Du kan även maila en kontakt genom att högerklicka och välja "Skicka e-post till..."

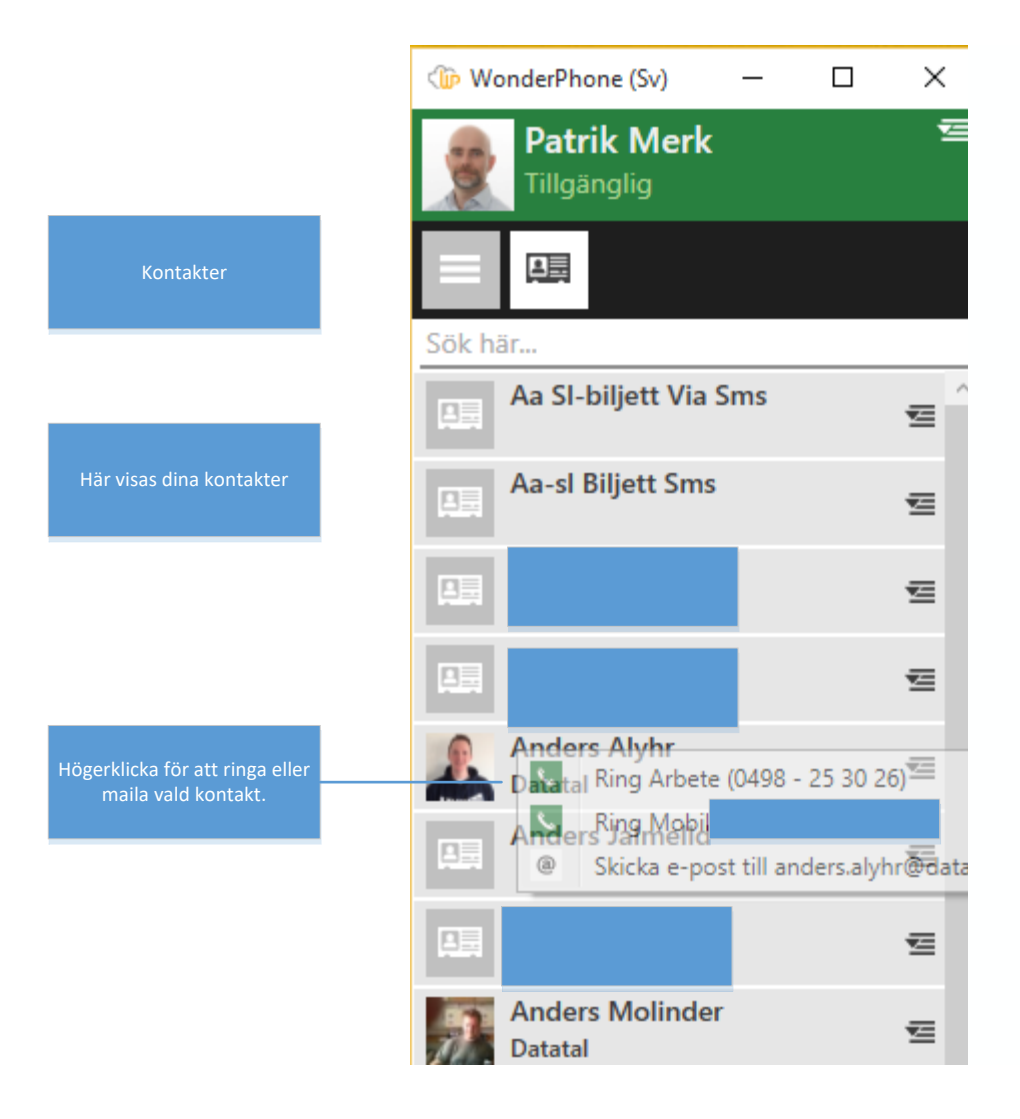

## 3.6 Snabbknappar

Här visas dina snabbknappar för hänvisning. Snabbknappar skapar du via Presentity app eller webb. I exemplet nedan har inställningen "Sammanfoga snabbknappar och frånvaroorsaker" aktiverats.

För att aktivera en snabbknapp, dubbelklicka på den snabbknapp du vill aktivera.

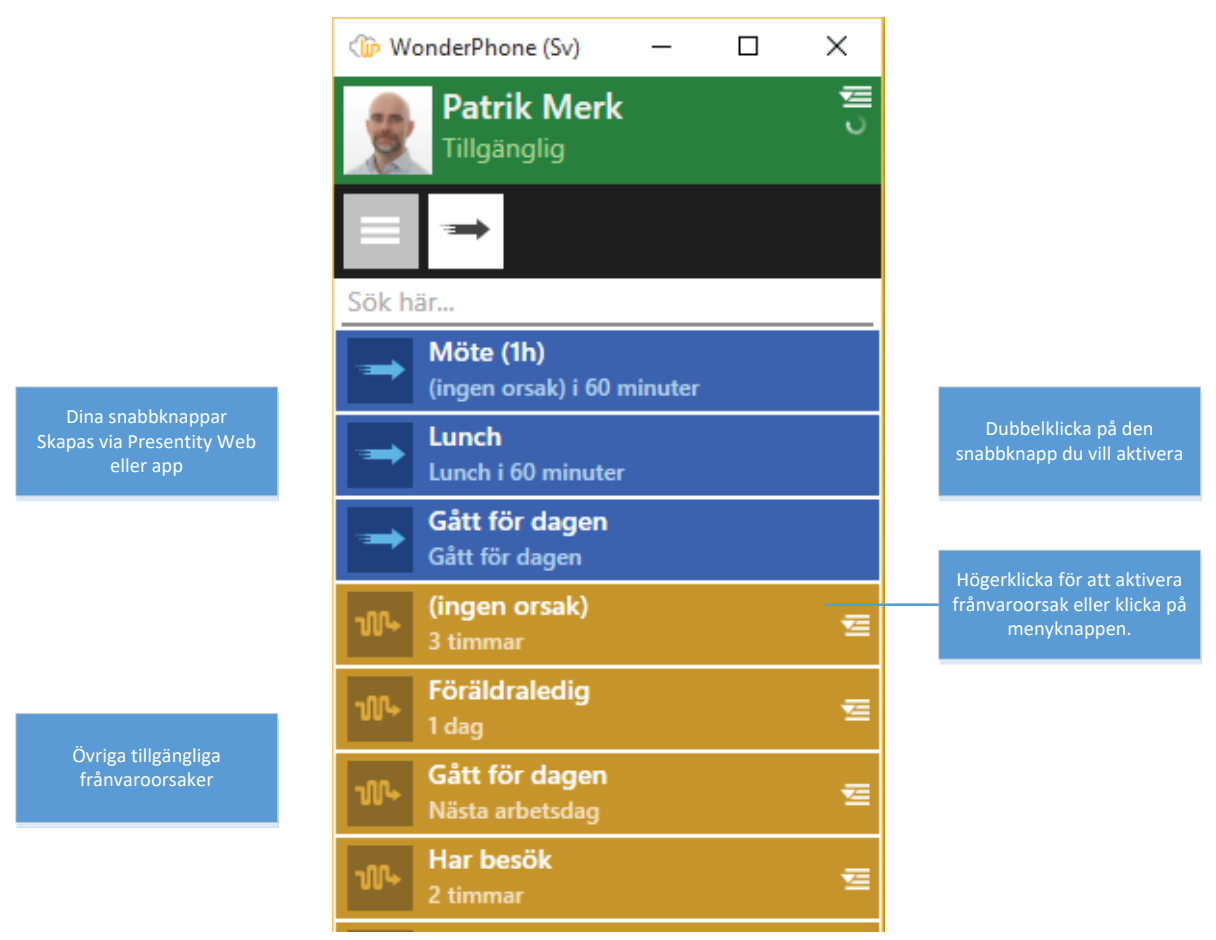

För att aktivera frånvaroorsak: Högerklicka på den frånvaroorsak du vill aktivera t ex "(ingen orsak). Då öppnas ett nytt fönster där du anger start/slut datum/tid.

|                                                          | 🕼 WonderPhone (Sv) 🛛 🗆 🗙                                       |
|----------------------------------------------------------|----------------------------------------------------------------|
|                                                          | Orsak "(ingen orsak)"                                          |
| Välj från-till tid, klicka på<br>Skapa för att aktivera. | Från<br>2016-05-31 15 14:07 ▼<br>Till<br>2016-05-31 15 17:07 ▼ |
|                                                          | Destination                                                    |
|                                                          | Din röstbrevlåda 🗸 🗸                                           |
|                                                          | Skapa Avbryt                                                   |

## 3.7 Röstmeddelande

Här visas dina röstmeddelanden. Du kan lyssna, ringa, vidaresända samt radera meddelandet.

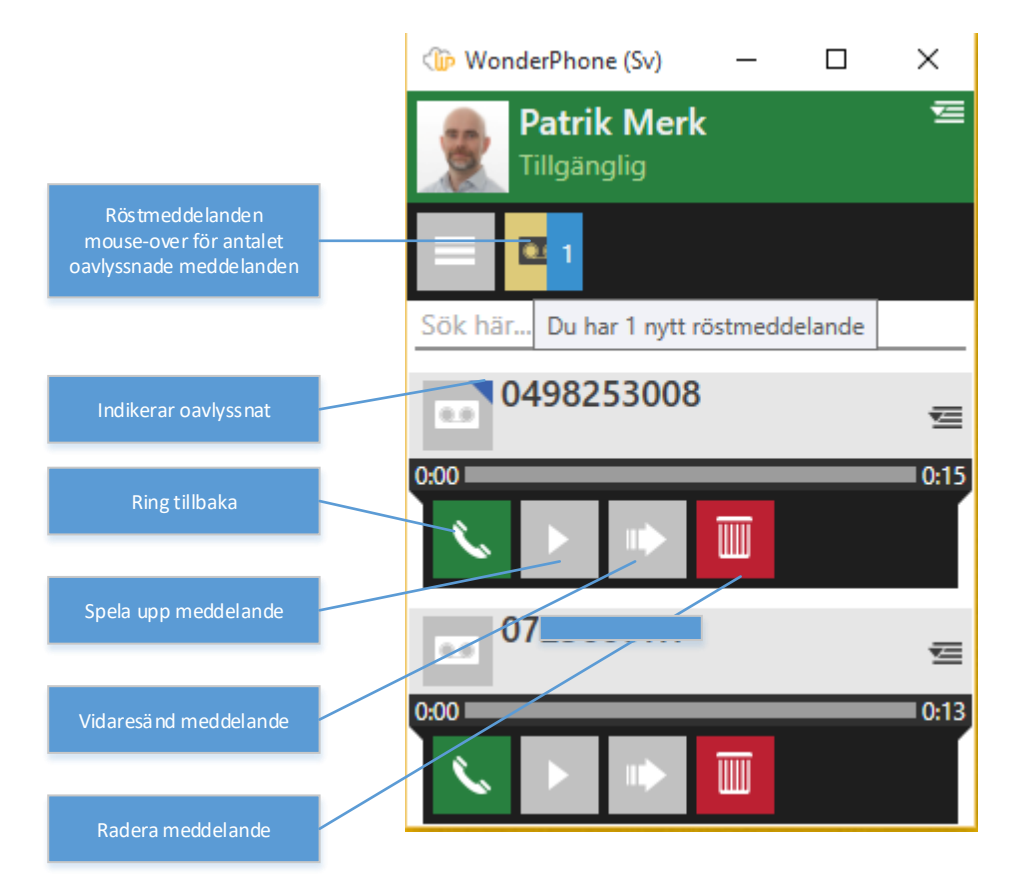

### 3.8 Grupper

Här visas de grupper du är medlem i. Du ser även övriga medlemmar i gruppen, samt din och deras status. Om du har rättighet kan du förutom att själv logga in/ut ur dessa grupper, även göra detsamma med övriga medlemmar.

|                                                  | 🅼 WonderPhone (Sv) 🛛 🗆                            | ×                                                  |
|--------------------------------------------------|---------------------------------------------------|----------------------------------------------------|
|                                                  | Patrik Merk<br>Tillgänglig                        | <b>™</b>                                           |
| Grupper                                          |                                                   |                                                    |
|                                                  | Sök här                                           |                                                    |
|                                                  | DennagruppärMaX                                   | Högorklicka på den grupp du                        |
|                                                  | <ul> <li>Logga in i gruppen Dennagrup</li> </ul>  | vill Logga in i eller ut ur                        |
| Klicka nå nilen för att visa/                    | Visa medlemslista                                 | 32 / 54                                            |
| dölja medlemmar i grupp<br>(inloggade/utloggade) | Support<br>3031                                   | Antalet inloggade/ utloggade<br>medlemmar          |
|                                                  | <b>\</b>                                          | 1/9                                                |
|                                                  | Inloggade                                         | 1                                                  |
|                                                  | Magnus Sido                                       | Antalet inloggade samt vilka<br>de är (med status) |
|                                                  | Utloggade                                         | 8                                                  |
|                                                  | 3039                                              | <b>E</b>                                           |
|                                                  | Anders Alyhr                                      | ⊴                                                  |
|                                                  | Erik med ett jättelångt förn<br>Möte måndag 10:16 | n 🖻                                                |
|                                                  | Göran Geitz                                       | Antal utloggade samt vilka de<br>är (med status)   |
|                                                  | Magnus Bäckström<br>(ingen orsak) Idag 10:00      | <b>E</b>                                           |
|                                                  | Patrik Merk                                       | ⊴                                                  |
|                                                  | Petra Målberg Svensson<br>Talar i telefon         | E                                                  |
| Indikerar att ingen är inloggad.                 | Thomas Persson                                    | 至                                                  |
| i gruppen.                                       | Sälj<br>3032                                      |                                                    |
|                                                  | •                                                 | 0/6                                                |

### 3.9 Rutter

Här ser du dina rutter, du kan växla mellan dina rutter genom att högerklicka på den rutt du vill aktivera/avaktivera.

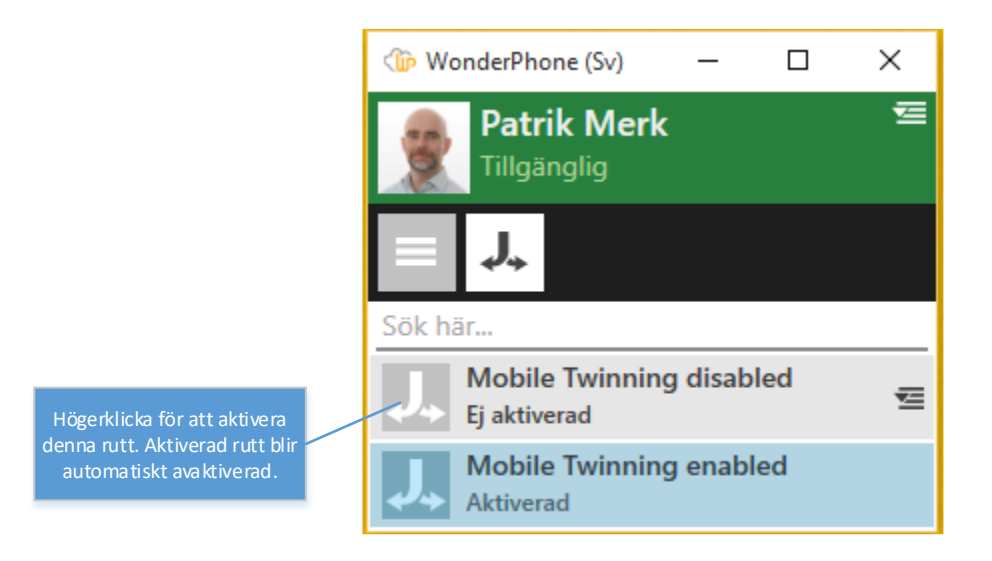

## 4. Samtalshantering

Här går vi igenom hur du ringer/besvarar samtal och de funktioner som finns vid aktivt samtal: vidarekoppla, parkera, slå DTMF samt stänga av mikrofonen.

Svara på inkommande samtal: Klicka på grön telefon i Aktiva samtalsfönstret alternativt via snabbtangent (se 4.1), eller om du har kompatibelt headset kan du svara med det.

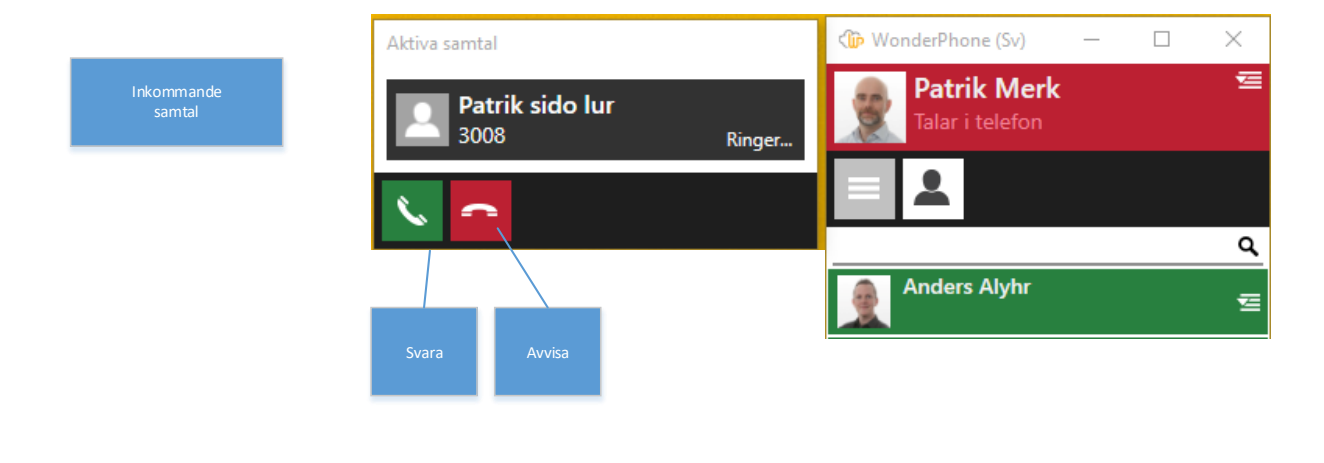

#### Aktivt samtal

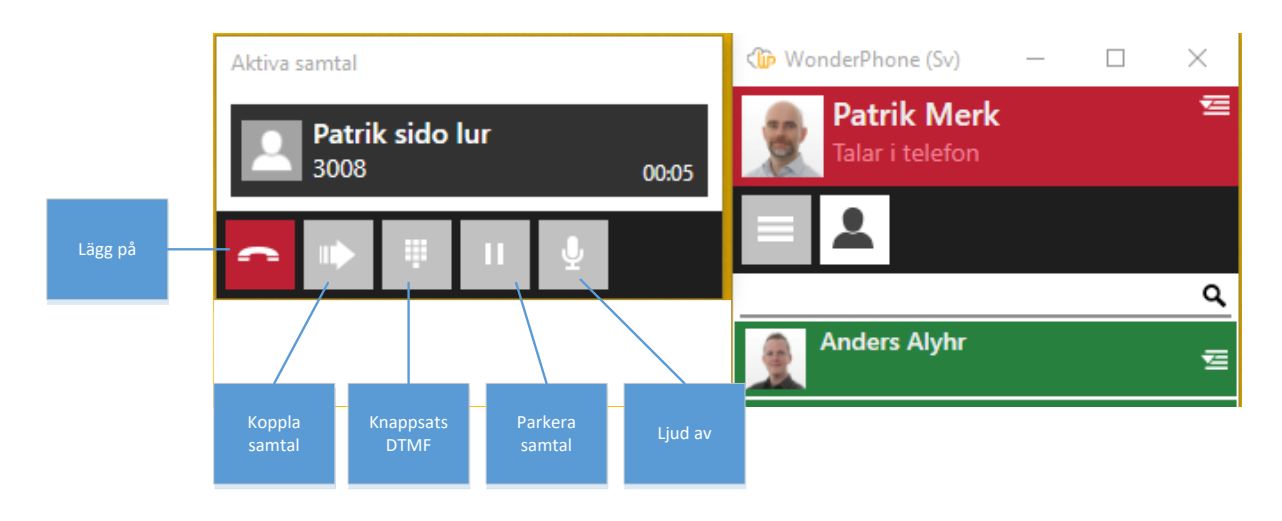

#### Koppla samtal

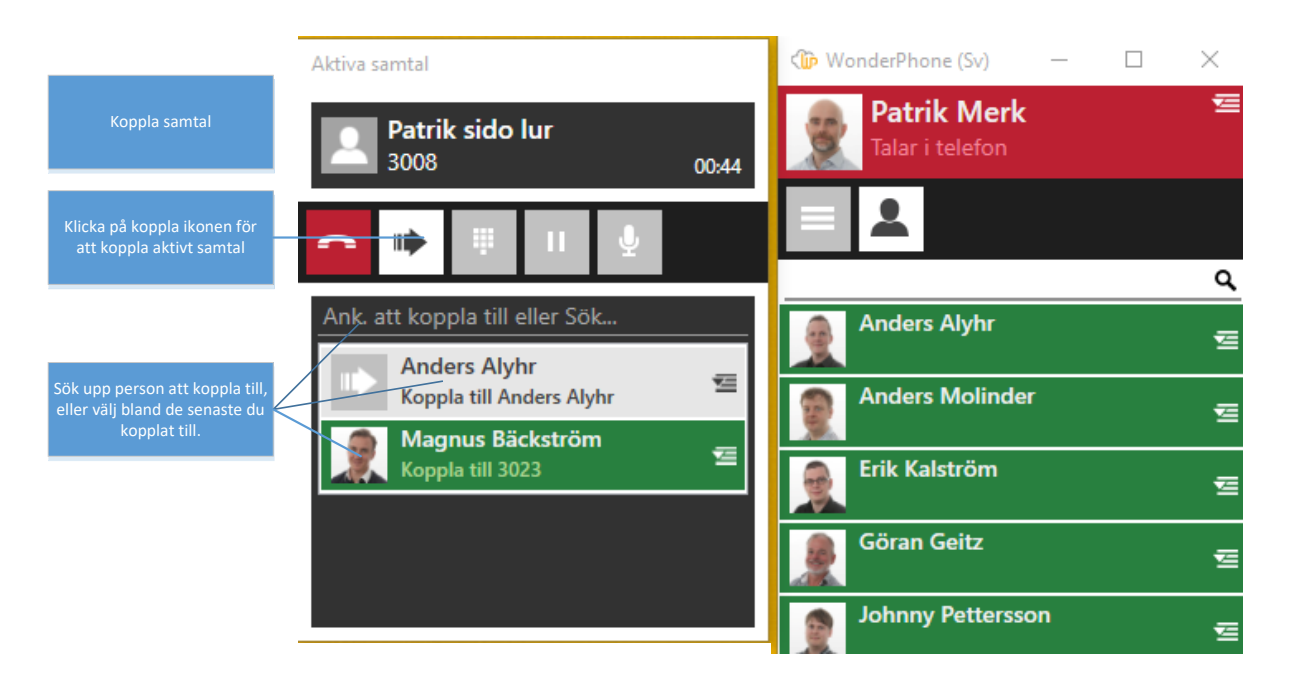

### 4.1 Snabbtangenter

Med snabbtangenter finns möjlighet att via tangentbordskombination aktivera funktioner för enklare hantering. Konfiguration av snabbtangenter hittar du under Inställningar.

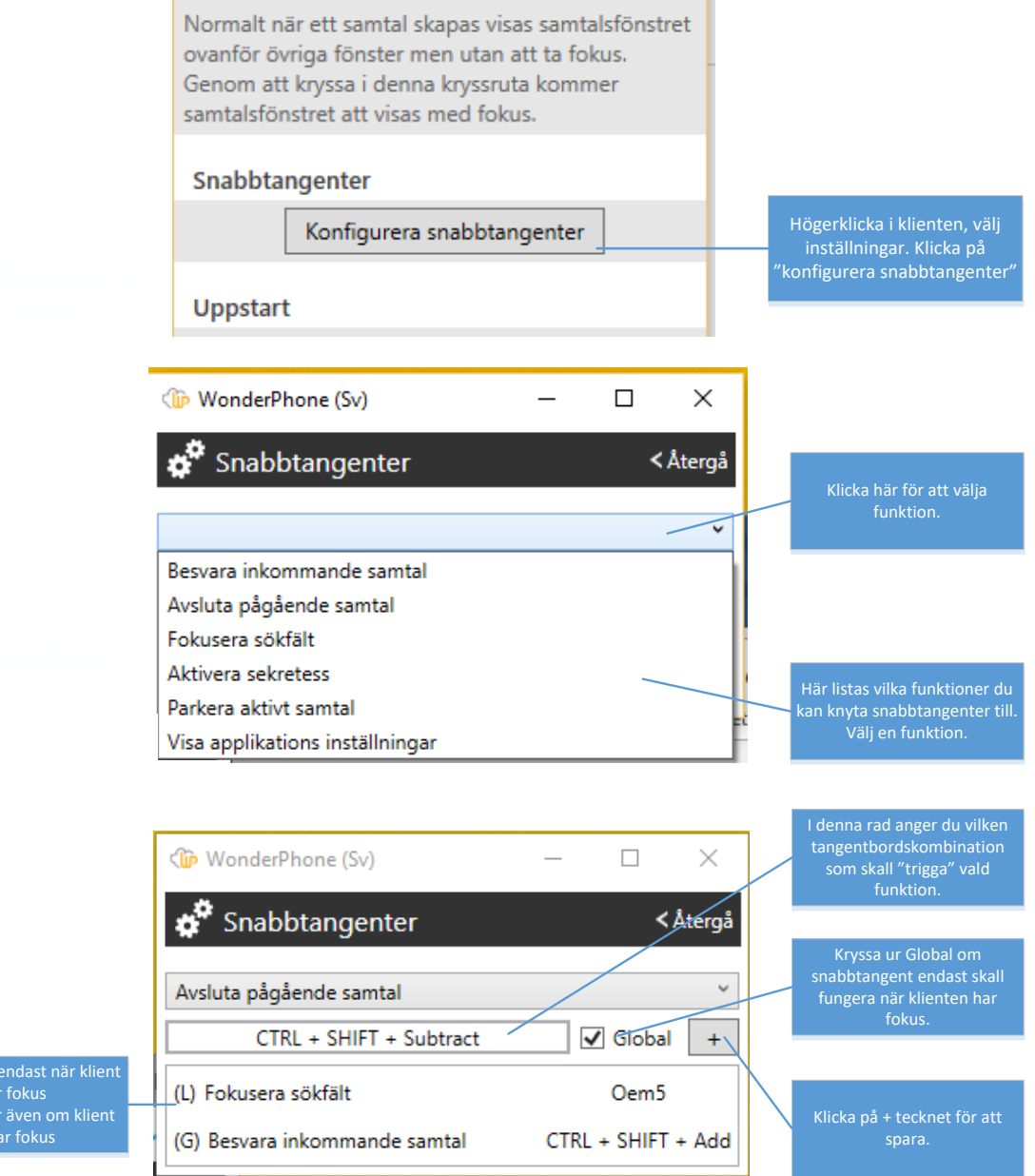

(L) Fungerar endast när klient har fokus (G) Fungerar även om klient ej har fokus

## 5. Felsökning

Om WP-klienten får problem så visas det en ikon med ett utropstecken(!) i klienten. Klicka på den för att se vilket gränssnitt som rapporterar problem.

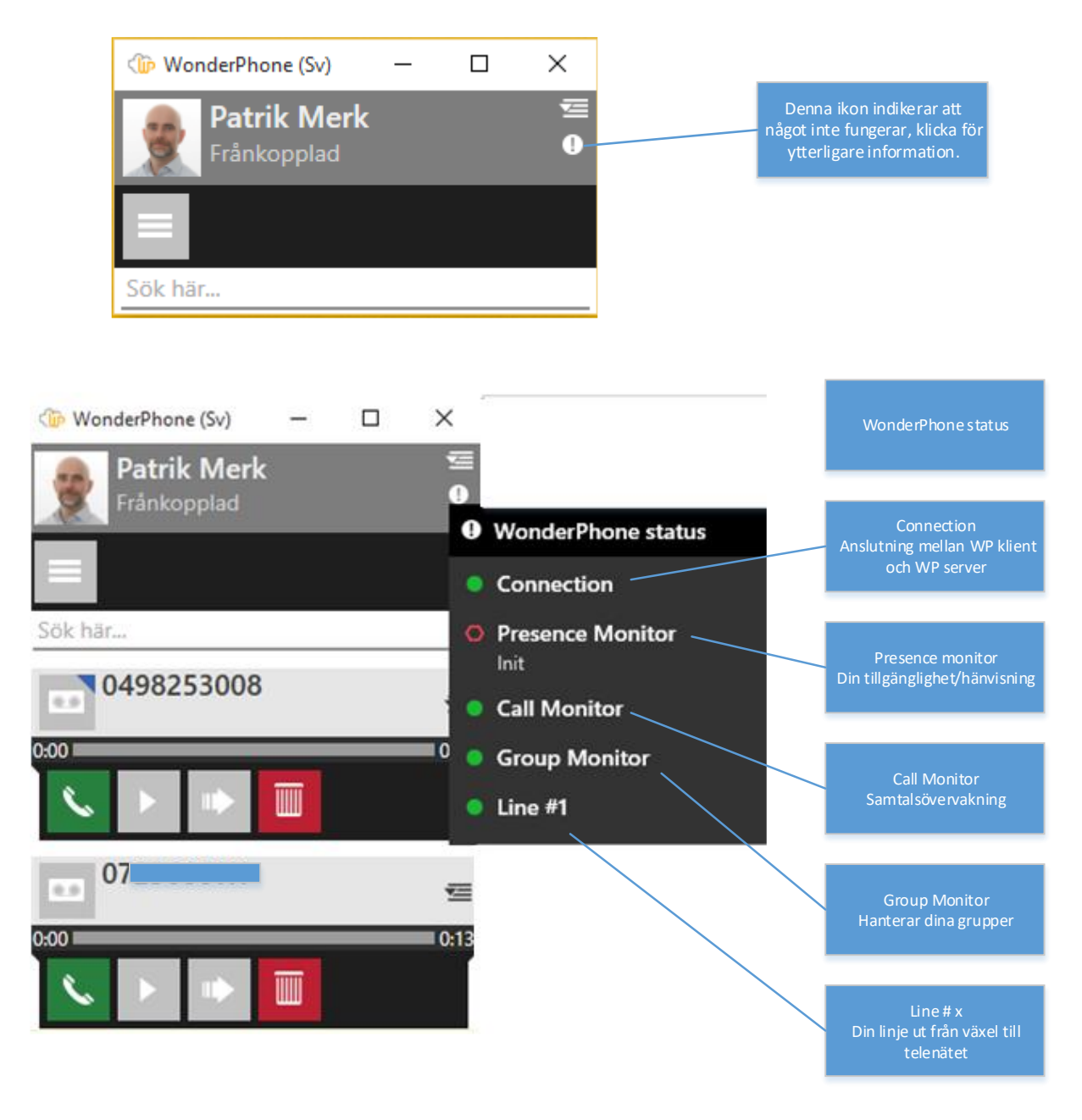

## 5.1 Felrapportering

Vill du rapportera in felaktigheter eller ge oss feedback kan du göra detta direkt via klienten.

Högerklicka på WonderPhone-ikonen i din "tray". Välj "Feedback eller felaktigheter"

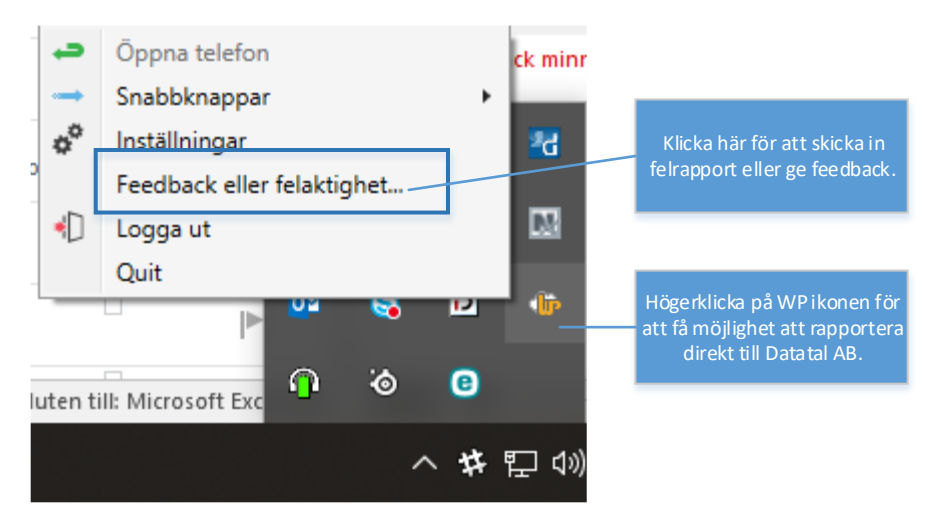

Nytt fönster öppnas där du kan beskriva vad som hänt eller ge oss feedback. Viktigt att du är tydlig och i detalj beskriver vad som hänt, detta för att underlätta för oss vid felsökning. Innan du rapporterar in fel bör du kontakta din service partner så att de blir informerade att du upplever problem, samt att dom också kan assistera dig och eventuellt har en lösning på ditt problem.

| 🎲 WonderPhone (Sv) — 🗆 🗙                                                                                                    |                                                                                                    |
|----------------------------------------------------------------------------------------------------|----------------------------------------------------------------------------------------------------|
| Feedback <Återgå                                                                                                    |                                                                                                    |
| Vi tar tacksamt mot din feedback eller hjälp att<br>rapportera felaktigheter till oss på Datatal.<br>Vänligen skriv en kort beskrivning av ärendet och<br>klicka sedan på Skicka-knappen för att skicka<br>dina logfiler till Support-teamet på Datatal AB. | Viktigt att du är tydlig med<br>vad som inte fungerat, samt<br>att du i detalj beskriver<br>händelseförloppet. |
| /Datatal Support                                                                                                    |                                                                                                    |
|                                                                                                    |                                                                                                    |
|                                                                                                    |                                                                                                    |
|                                                                                                    |                                                                                                    |
|                                                                                                    |                                                                                                    |
| Skicka                                                                                                    | Klicka på Skicka-knappen när<br>du är klar med din<br>beskrivning.                                             |